# CatOS システム ソフトウェアが稼働する Catalyst 5500/5000 および 6500/6000 スイッチ での内部ルータ(レイヤ 3 カード)を使用した インター VLAN ルーティングの設定

### 内容

概要
前提条件
要件
使用するコンポーネント
表記法
ネットワーク図
全般設定タスク
VLAN 間ルーティングの設定
全般的な問題: VLANインターフェイスがdown/downと表示される
設定を検証する
付録
スーパーバイザエンジンモジュールの設定
RSMの設定
関連情報

## 概要

このドキュメントでは、内部ルータ(レイヤ 3(L3)カード/モジュール)を使用して、Catalyst スイッチ(Catalyst OS(CatOS)システム ソフトウェアが動作)上で VLAN 間ルーティングを 設定する方法に関する基本情報を提供します。 ターム内部ルータは、Catalyst 5500/5000 と 6500/6000 スイッチ上で次の L3 カード/モジュールを参照します。

- Catalyst 6500/6000シリーズスイッチのマルチレイヤスイッチフィーチャカード(MSFC)
- Catalyst 6500/6000シリーズスイッチのMSFC2
- Catalyst 5500/5000シリーズスイッチのルートスイッチフィーチャカード(RSFC)
- Catalyst 5500/5000シリーズスイッチのルートスイッチモジュール(RSM)

このドキュメントでは、サポートされているL3カードを搭載したCatOSが稼働するCatalyst 5500/5000またはCatalyst 6500/6000シリーズスイッチを使用して、同じ結果を得ることができま す。

## <u>前提条件</u>

<u>要件</u>

このドキュメントの読者は次のトピックについての専門知識を有している必要があります。

**注:このドキュ**メントでは、L3サービスモジュール(WS-X4232-L3)を使用してCatalyst 4500/4000スイッチでインターVLANルーティングを設定する方法については説明しません。 詳 細については、次のドキュメントを参照してください。

- ・『<u>Catalyst 4000*レイヤ3サービスモジュールのインスト*</u>ールと設定<u>ノート』の「インター</u> <u>VLANルーティング用モジュールの設定」セクション</u>
- <u>Catalyst 4000 ファミリ用ルータ モジュール(WS-X4232-L3)の設定と概要</u>

### 使用するコンポーネント

このドキュメントの情報は、次のソフトウェアとハードウェアのバージョンに基づいています。

- RSMを搭載したCatalyst 5500スイッチ
- CatOS 6.1(1)ソフトウェアが稼働するスーパーバイザエンジンモジュール(WS-X5530)
- Cisco IOS®ソフトウェアリリース12.0(5)W5(12)が稼働するRSM(WS-X5302)

各デバイスがデフォルト設定になっていることを保証するため、すべてのデバイスで clear config all コマンドと write erase コマンドを発行して設定をクリアしてあります。

このドキュメントの情報は、特定のラボ環境にあるデバイスに基づいて作成されました。このド キュメントで使用するすべてのデバイスは、初期(デフォルト)設定の状態から起動しています 。対象のネットワークが実稼働中である場合には、どのようなコマンドについても、その潜在的 な影響について確実に理解しておく必要があります。

### <u>表記法</u>

ドキュメント表記の詳細は、「<u>シスコ テクニカル ティップスの表記法</u>」を参照してください。

## <u>ネットワーク図</u>

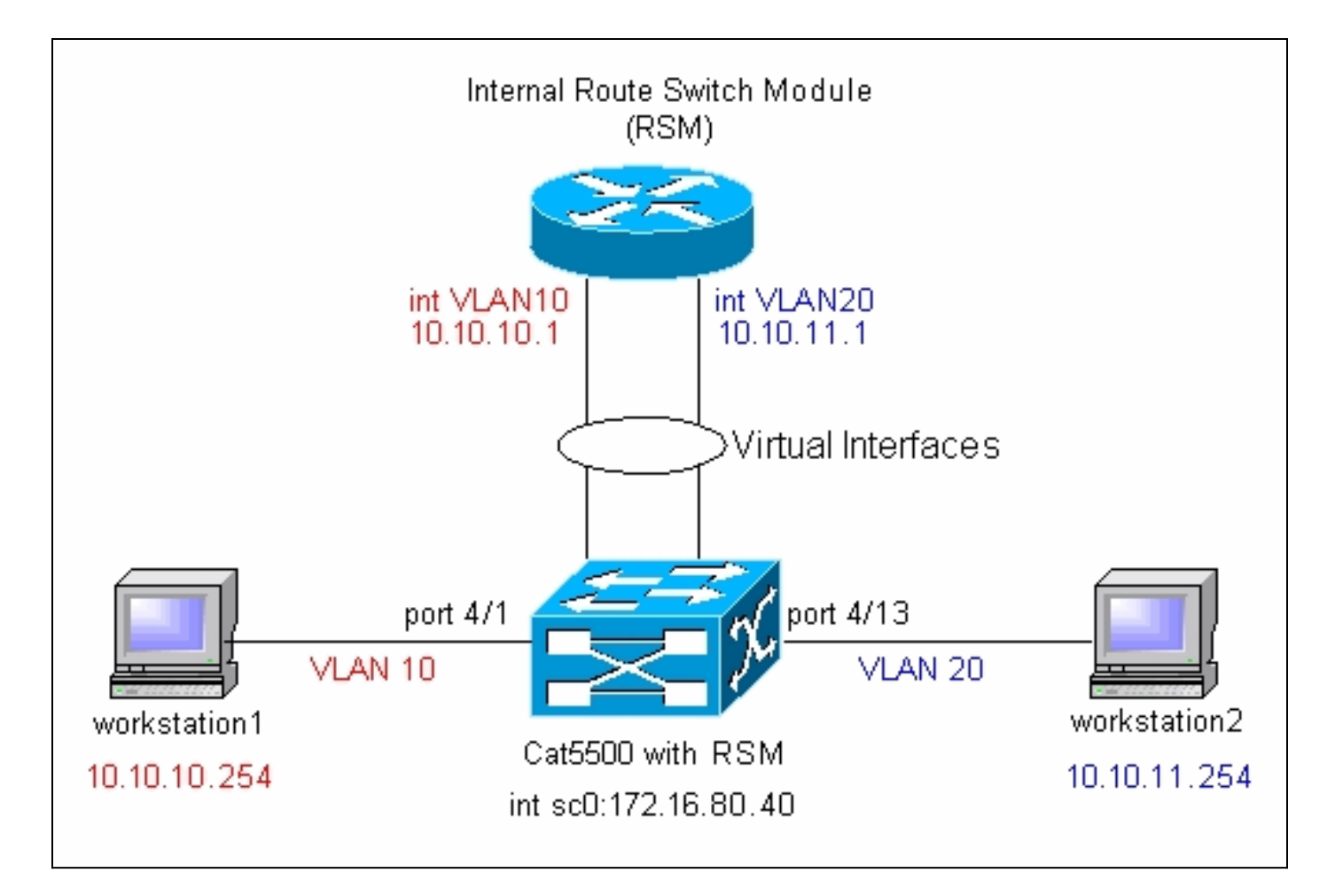

注:このドキュメントで要求されない限り、workstation1とworkstation2を接続しないでください 。このドキュメントでは、ルータモジュールでVLAN間ルーティングまたは複数のVLANインター フェイスを設定するときに報告される一般的な問題について説明します。一般的な問題を<u>参照し</u> てください。VLANインターフェイスのダウン/ダウン</u>セクションを参照してください。

## 全般設定タスク

このセクションでは、このドキュメントで実行される主な設定作業の概要を示します。

- ・管理用スイッチの設定
- スイッチでのVLANの作成
- 設定されたVLANへのポートの追加
- 管理用に内部ルータを設定する
- VLAN 間ルーティングの設定
- 設定を検証する

## <u>VLAN 間ルーティングの設定</u>

CatalystスイッチでインターVLANルーティングを設定するには、次の手順を実行します。

 スーパーバイザエンジンのコンソールポートにアクセスします。コンソールへのアクセスが 困難な場合は、次のドキュメントを参照してください。Catalyst 5500/5000シリーズスイッ チの場合: <u>Catalystスイッチのコンソールポートへの端末の接続</u>。Catalyst 6500/6000シリー ズスイッチの場合: <u>Catalystスイッチのコンソールポートに端末を接続する方法とCatalystス</u> <u>イッチのコンソールポートにモデムを接続す</u>る方法の<u>項</u>

- ステップ2基本的な管理用のスイッチを設定してください。Catalystスイッチを管理用に設定するには、次のコマンドセットを使用します。 Console> enable) set system name Cat5500
   !--- Configure the system name. System name set. Cat5500> (enable) set interface sc0
   172.16.80.40 255.255.255.0
   !--- Configure the IP address. Interface sc0 IP address and netmask set. Cat5500> (enable) set ip route 0.0.0.0 172.16.80.1
   !--- Configure the default gateway.
   注: ルータの反対側にあるスイッチを管理する場合は、スイッチのデフォルトゲートウェイを設定する必要があります。これは、スイッチがIPルーティングに参加しておらず、ネットワークのL3トポロジを認識していないためです。また、set ip route 0.0.0.0 172.16.80.1 コマンドを使用する代わりに、デフォルトのゲートウェイを設定するために set ip route default 172.16.80.1 コマンドを使用することができます。
   スイッチで必要な数のVLANを設定します。「ネットワーク図」に従って、スイッチに2つの新しいVLAN (VLAN 10およびVLAN 20)を設定する必要があります。新しいVLANを作成す
- る前に、スイッチをVLAN Trunk Protocol(VTP)サーバモードまたはVTPトランスペアレント モードにする必要があります。スイッチが VTP サーバの場合は、VLAN を追加する前に VTP ドメイン名を定義する必要があります。これは、ネットワーク内のスイッチの数(1つ または複数)に関係なく、また、VTPを使用してネットワーク内の他のスイッチにVLANを 伝播しているかどうかに関係なく定義する必要があります。VTPの詳細については、次のド キュメントを参照してください。VLAN トランク プロトコル(VTP)の説明と設定スイッチ のデフォルトのVTP設定は次のとおりです。 Cat5500> (enable) show vtp domain Domain Name Domain Index VTP Version Local Mode Password \_\_\_\_\_ 1 2 server Vlan-count Max-vlan-storage Config Revision Notifications \_\_\_\_\_ 5 1023 0 disabled Last Updater V2 Mode Pruning PruneEligible on Vlans ----- -----0.0.0.0 disabled disabled 2-1000 set vtp コマンドを使用して、ドメイン名とモードを設定します。 Cat5500> (enable) set vtp domain mode transparent VTP domain modified !--- Set the VTP mode. Cat5500> (enable) set vtp domain cisco VTP domain cisco modified !--- Set the VTP domain name. 注: この例では、VTPモードは透過に設定されています。ネットワークに応じて、VTPモ ードを設定してください。トランスペアレントモードは、他のスイッチによる影響を避け、 ラボ内の他のスイッチへの影響を避けるために選択されました。 4. ステップ 4 show vtp domain コマンドを発行して VTP 設定を確認します。 Cat5500> (enable) **show vtp domain** Domain Name Domain Index VTP Version Local Mode Password \_\_\_\_\_ \_\_\_\_ cisco 1 2 Transparent -Vlan-count Max-vlan-storage Config Revision Notifications \_\_\_\_\_ \_\_\_\_\_ 1023 5 0 disabled Last Updater V2 Mode Pruning PruneEligible on Vlans \_\_\_\_\_ \_\_\_\_

0.0.0.0

5. スイッチにVLANを作成します。デフォルトでは、スイッチ上には、VLAN 1 という名前の VLAN が 1 つしかありません。また VLAN 1 はデフォルト VLAN と呼ばれます。デフォルト ではすべてのポートがこの VLAN に属します。この VLAN を改名または削除することはで きません。VLAN を作成するために、set vlan コマンドを使用します。

Cat5500> (enable) set vlan Usage: set vlan <mod/port> (An example of mod/port is 1/1,2/1-12,3/1-2,4/1-12) set vlan [name ] [type ] [state ] [said ] [mtu ] [ring ] [decring ] [bridge ] [parent ] [mode ] [stp ] [translation ] [backupcrf <off/on> [aremaxhop ] [stemaxhop ] (name = 1..32 characters, state = (active, suspend) type = (ethernet, fddi, fddinet, trcrf, trbrf) said = 1..4294967294, mtu = 576..18190 hex\_ring\_number = 0x1..0xfff, decimal\_ring\_number = 1..4095 bridge\_number = 0x1..0xf, parent = 2..1005, mode = (srt, srb) stp = (ieee, ibm, auto), translation = 1..1005 hopcount = 1..13)Set vlan commands:

------

| set | vlan         | Set vlan information                   |
|-----|--------------|----------------------------------------|
| set | vlan mapping | Map an 802.1Q vlan to an Ethernet vlan |
| set | vlan         | Vlan number(s)                         |

1004 fdnet 101004 1500 -

Cat5500> (enable) set vlan 10 !--- Create VLAN 10. VTP advertisements transmitting temporarily stopped and will resume after the command finishes. Vlan 10 configuration successful Cat5500> (enable) set vlan 20 !--- Create VLAN 20. VTP advertisements transmitting temporarily stopped and will resume after the command finishes. Vlan 20 configuration successful Cat5500> (enable) set vlan 10 4/1-12 !--- Add ports to VLAN 10. VLAN 10 modified. VLAN 1 modified. VLAN Mod/Ports ---- ----------- 10 4/1-12 Cat5500> (enable) set vlan 20 4/13-20 !--- Add ports to VLAN 20. VLAN 20 modified. VLAN 1 modified. VLAN Mod/Ports ---- ----------- 20 4/13-20 Cat5500> (enable) **show vlan** Status IfIndex Mod/Ports, Vlans VLAN Name ---- ------ ------1 default active 443 1/1 - 23/1-3 4/21-24 11/1-48 12/1-210 VLAN0010 active 448 4/1-12 20 VLAN0020 active 449 4/13-20 1002 fddi-default active 444 1003 token-ring-default active 447 1004 fddinet-default active 445 1005 trnet-default active 446 MTU Parent RingNo BrdgNo Stp BrdgMode Trans1 Trans2 VLAN Type SAID 1500 enet 100001 1 0 0 1500 -\_ \_ 0 10 enet 100010 \_ 0 \_ 20 enet 100020 1500 -\_ \_ \_ 0 0 1002 fddi 101002 1500 ---0 0 1003 trcrf 101003 1500 ---- -0 0

0

0

1005 trbrf 101005 1500 - - - ibm - 0 0 !--- Output suppressed.

 ワークステーションまたはサーバに接続するポートにスパニングツリープロトコル (STP)PortFastを設定します。次のコマンドを発行して、STP ポートファスト機能を有効に します。

Cat5500> (enable) set spantree portfast 4/1-20 enable

Warning: Spantree port fast start should only be enabled on ports connected to a single host. Connecting hubs, concentrators, switches, bridges, etc. to a fast start port can cause temporary spanning tree loops. Use with caution.

Spantree ports 4/1-20 fast start enabled.

注:この手順はオプションですが、通常のワークステーションまたはサーバに接続するポートでSTP PortFastを有効にすることをお勧めします。PortFastを有効にする理由の詳細については、次のドキュメントを参照してください。PortFast と他のコマンドを使用したワーク ステーションの接続始動遅延の修復

7. トラフィックをルーティングするVLANごとに、ルータモジュールにVLANインターフェイス を設定します。session *module*#コマンドを発行してルータモジュールにアクセスします。 ここで、*module#はルータ*モジュールが配置されているスロットです。この例では、次に示 すように、RSMはスロット7にあります。

| Mod                              | Slot                                         | Ports                                              | Module                                               | -Type                                        | Model    |       | Sub  | Status     |
|----------------------------------|----------------------------------------------|----------------------------------------------------|------------------------------------------------------|----------------------------------------------|----------|-------|------|------------|
| 7                                | 7                                            | 1                                                  | Route                                                | Switch                                       | WS-X5302 |       | no   | ok         |
| Mod                              | Modul                                        | e-Name                                             | e<br>                                                | Serial-Num                                   |          |       |      |            |
| 7                                |                                              |                                                    |                                                      | 00006591991                                  |          |       |      |            |
| Mod                              | MAC-A                                        | Addres:                                            | s(es)                                                |                                              | Hw       | Fw    | Sw   |            |
| 7<br>Cat!<br>Try:<br>Con<br>Esca | 00-e0<br>5500><br>ing Ro<br>nected<br>ape ch | )-1e-92<br>(enab2<br>outer-7<br>d to Ro<br>naracte | L-b5-08<br>Le) <b>ses</b><br>7<br>puter-7<br>er is ' | to 00-e0-1e-91-b5-0<br><b>sion 7</b><br>^]'. | 09 4.5   | 20.20 | 12.0 | D(5)W5(12) |

Router>

ステップ 8 ルータ モジュールの enable と Telnet のためのパスワードを設定します。ここでも、この手順はオプションですが、スーパーバイザエンジンを経由せずにTelnetを使用してルータモジュールに直接アクセスする場合は、Telnetパスワードが必要です。ルータモジュールのパスワードを設定するには、次の一連のコマンドを使用します。

Router> enable
Router# configure terminal
!--- Enter the global configuration mode. Enter configuration commands, one per line. End
with CNTL/Z. Router(config)# enable password cisco
!--- Set enable password. Router(config)# line vty 0 4
Router(config-line)# login
Router(config-line)# password cisco
!--- Set Telnet password. Router(config-line)# end
Router#
05:22:40: %SYS-5-CONFIG\_I: Configured from console by vty0 (127.0.0.2)
Router#

```
9.2つのVLANインターフェイスを作成し、それらのVLANインターフェイスにIPアドレスを割
  り当て、モジュールでルーティングを有効にします。注:この手順は、VLAN間ルーティン
  グを設定する上で重要です。注:ルータモジュールでは、VLANインターフェイスは仮想イ
  ンターフェイスですが、物理インターフェイスとして設定されています。特権EXECモード
  から次のコマンドセットを発行します。
  Router# configure terminal
  Enter configuration commands, one per line. End with CNTL/Z.
  !--- Configure interface VLAN 1 and assign it an IP address. !--- An interface VLAN 1 is
  configured for management purposes only !--- so that you can establish a Telnet session or
  ping the switch !--- from the workstation. Router(config)# interface vlan 1
  Router(config-if)# no shutdown
  Router(config-if)# ip address 172.16.80.79 255.255.255.0
  Router(config-if)# exit
  !--- Configure interface VLAN 10 and assign it an IP address. Router(config)# interface
  vlan 10
  Router(config-if)# no shutdown
  Router(config-if)# ip address 10.10.10.1 255.255.255.0
  Router(config-if)# exit
  !--- Configure interface VLAN 20 and assign it an IP address. Router(config)# interface
  vlan 20
  Router(config-if)# ip address 10.10.11.1 255.255.255.0
  Router(config-if)# no shutdown
  Router(config)# ip routing
  !--- Enable routing protocol on the module. !--- The following two commands are optional;
  !--- they are only used if you have multiple routers in your network. !--- Depending on
  your network, you may want to use a different routing protocol. Router(config)# router rip
  Router(config-router)# network 10.0.0.0
  Router(config-router)# network 172.16.0.0
 Router(config-router)# Ctrl-Z
  Router#
  07:05:17: %SYS-5-CONFIG_I: Configured from console by vty0 (127.0.0.2)
  Router# write memory
  !--- Save the configuration. Building configuration... Router#
  この時点で、「ネットワーク図」に従って、VLAN間の設定が完了します。
10. Router#プロンプトでexitコマンドを発行して、スーパバイザーエンジンモジュールります
```

Router# **exit** Cat5500> (enable

### <u>全般的な問題:VLANインターフェイスがdown/downと表示される</u>

このセクションでは、Catalyst 5500/5000またはCatalyst 6500/6000シリーズルータモジュール (RSM、MSFC、RSFC)でVLANインターフェイスを設定しようとすると発生する一般的な問題に ついて説明します。

ルータモジュール上の設定されたVLANインターフェイスの一部またはすべてをpingできないとい う報告があります。また、show interface vlan vlan#コマンドを発行しても、ステータスは up/upと表示されません。これらのインターフェイスにno shutdownが設定されていることを確認 しています。up/upと表示されるVLANインターフェイスはVLAN 1だけです。

この状況では、VLANインターフェイスの一部またはすべてがup/upと表示されない場合、最初に 確認する必要があるのは、対象のVLANのスイッチにアクティブなポートがないかどうかです。

特記事項:ルータモジュールのVLANインターフェイスは、スイッチ上のVLANに割り当てられた ポートが1つ以上あり(ルータインターフェイス以外)、そのポートが接続されている場合にのみ up/upになります。トランクとして設定されたポートも、このVLAN up/up要件を満たしています 。この条件が満たされない場合、ルータインターフェイスは起動しません。

「<u>ネットワーク図</u>」セクションでは、ワークステーションをCatalyst 5500スイッチに接続しない ように警告されています。この時点で、この一連のコマンドを発行すると、インターフェイス VLAN 1だけがup/upと表示され、他の2つがdownであることがわかります。

Router# show ip interface brief

| Interface                         | IP-Address                    | OK? Method    | Status       | Protocol                        |
|-----------------------------------|-------------------------------|---------------|--------------|---------------------------------|
| Vlan1                             | 172.16.80.79                  | YES manual    | up           | up                              |
| Vlan10                            | 10.10.10.1                    | YES manual    | down         | down                            |
| Vlan20                            | 10.10.11.1                    | YES manual    | down         | down                            |
|                                   |                               |               |              |                                 |
| Router# show interface vla        | an 1                          |               |              |                                 |
| Vlan1 is up, line protocol        | l is up                       |               |              |                                 |
| Hardware is Cat5k Virtua          | al Ethernet, add              | lress is 0010 | .f6a9.9800 ( | bia 0010.f6a9.9800)             |
| Internet address is 172           | .16.80.79/24                  |               |              |                                 |
| MTU 1500 bytes, BW 10000          | )0 Kbit, DLY 100              | usec, rely    | 255/255, loa | d 1/255                         |
| Encapsulation ARPA, loop          | back not set                  |               |              |                                 |
| ARP type: ARPA, ARP Time          | eout 04:00:00                 |               |              |                                 |
| Last input 00:00:00, out          | :put 00:00:02, o              | output hang n | ever         |                                 |
| Last clearing of "show :          | interface" count              | ers never     |              |                                 |
| Queueing strategy: fifo           |                               |               |              |                                 |
| Output queue 0/40, 0 dro          | ops; input queue              | 0/75, 0 dro   | ps           |                                 |
| 5 minute input rate 0 b           | ts/sec, 1 packe               | ets/sec       |              |                                 |
| 5 minute output rate 0 k          | bits/sec, 0 pack              | ets/sec !     | - Output sup | pressed. Router# show interface |
| vlan 10                           |                               |               |              |                                 |
| Vianio is down, line proto        | COI 15 down                   |               | £C-0 0000 () | his 0010 f(s0 0000)             |
| Internet address is 10            | il Ethernet, add              | tress is 0010 | .1649.9800 ( | 51a 0010.18a9.9800)             |
| MTH 1500 bytog PW 1000            | 10.10.1/24<br>10 kbit DIV 100 |               | 255/255 100  | d 1/255                         |
| Encapsulation APDA loor           | back not set                  | usec, rery    | 255/255, IOa | 1 1/255                         |
| ARD type: ARDA ARD Time           | Dack not set                  |               |              |                                 |
| Last input 00:00:01 out           | -out 04:00:00                 | utout hang n  | 0110r        |                                 |
| Last clearing of "show            | interface" count              | erg never     | CVCI         |                                 |
| Oueveing strategy: fifo           |                               |               |              |                                 |
| Output queue $0/40$ 0 dro         | ops; input queue              | 0/75 0 dro    | ng           |                                 |
| 5 minute input rate 0 b           | its/sec. 0 packe              | ts/sec        |              |                                 |
| 5 minute output rate 0 h          | oits/sec. 0 pack              | ets/sec !     | Output supp  | ressed. Router# show interface  |
| vlan 20                           | ,, - <sub>-</sub>             |               |              |                                 |
| Vlan20 is down, line proto        | ocol is down                  |               |              |                                 |
| Hardware is Cat5k Virtua          | al Ethernet, add              | lress is 0010 | .f6a9.9800 ( | bia 0010.f6a9.9800)             |
| Internet address is 10.2          | 10.11.1/24                    |               |              |                                 |
| MTU 1500 bytes, BW 10000          | )0 Kbit, DLY 100              | usec, rely    | 255/255, loa | d 1/255                         |
| Encapsulation ARPA, loop          | back not set                  |               |              |                                 |
| ARP type: ARPA, ARP Time          | eout 04:00:00                 |               |              |                                 |
| Last input 00:00:01, out          | :put 00:01:04, o              | output hang n | ever         |                                 |
| Last clearing of "show :          | interface" count              | ers never     |              |                                 |
| Queueing strategy: fifo           |                               |               |              |                                 |
| Output queue 0/40, 0 dro          | ops; input queue              | e 0/75, 0 dro | ps           |                                 |
| 5 minute input rate 2000          | ) bits/sec, 2 pa              | ickets/sec    |              |                                 |
| 5 minute output rate 100          | )0 bits/sec, 2 p              | ackets/sec !  | Output s     | uppressed. Router#              |
| インターフェイスVLAN 1                    | はup/upですが、                    | スイッチ上         | ではVLAN 1     | に接続ポートとアクティブポー                  |
| トはありません。VLAN 1                    | にはアクティブ                       | ポート/イン        | ターフェイフ       | く、スーパーバイザモジュール                  |
| にはscOインターフェイス                     | があります。デ                       | フォルトでに        | t sc0 1      | ターフェイスは\/I AN 1のメンバ             |
| です フィッチ フーパー                      | _バイザエヽ,<シヽ                    | ンングをのつ        | マンドを発行       |                                 |
| こう。 $(\Lambda^-)$ ( $\Lambda^-$ ) | ハイ ウエノノノ                      | //////        | ヽノトで光1       |                                 |
| 止で唯祕しより。                          |                               |               |              |                                 |

Cat5500> (enable) **show interface** sl0: flags=51 <UP ,POINTOPOINT ,RUNNING> slip 0.0.0.0 dest 0.0.0.0 sc0: flags=63 <UP ,BROADCAST ,RUNNING> vlan 1 inet 172.16.80.40 netmask 255.255.255.0 broadcast 172.16.80.255 Cat5500> (enable)

この時点で、ポート4/1のworkstation1とポート4/13のworkstation2を接続します。スイッチで show port 4/1コマンドとshow port 4/13コマンドを発行して、これらのポートのステータスが connectedであることを確認します。

Cat5500> (enable) **show port 4/1** Status Vlan Level Duplex Speed Type Port Name \_\_\_\_\_ \_\_\_\_\_ connected 10 normal a-half a-10 10/100BaseTX 4/1 !--- Output suppressed. Cat5500> (enable) show port 4/13 Port Name Status Vlan Level Duplex Speed Type \_\_\_\_\_ \_\_\_\_\_ connected 20 normal a-full a-100 10/100BaseTX 4/13

!--- Output suppressed. Cat5500> (enable)

次に、ルータモジュールにログインし、インターフェイスVLAN 10とVLAN 20のステータスを確 認します。これらはup/upと表示されるはずです。ルータモジュールのVLANインターフェイスの ステータスを確認するには、次のコマンドセットを発行します。

```
Cat5500> (enable) session 7
Trying Router-7...
Connected to Router-7.
Escape character is '^]'.
```

User Access Verification

Password: !--- Enter the password; in this case, it is cisco. Router> enable Password: !--- Enter the password; in this case, it is cisco. Router# show ip interface brief IP-Address OK? Method Status Interface Protocol 172.16.80.79 YES manual up Vlan1 up 10.10.10.1 YES manual up Vlan10 uρ 10.10.11.1 YES manual up

#### Router# show interface vlan 10

Vlan20

Vlan10 is up, line protocol is up Hardware is Cat5k Virtual Ethernet, address is 0010.f6a9.9800 (bia 0010.f6a9.9800) Internet address is 10.10.10.1/24 MTU 1500 bytes, BW 100000 Kbit, DLY 100 usec, rely 255/255, load 1/255 Encapsulation ARPA, loopback not set ARP type: ARPA, ARP Timeout 04:00:00 Last input 00:00:01, output 00:46:14, output hang never Last clearing of "show interface" counters never Queueing strategy: fifo Output queue 0/40, 0 drops; input queue 0/75, 0 drops 5 minute input rate 0 bits/sec, 0 packets/sec 5 minute output rate 0 bits/sec, 0 packets/sec !--- Output suppressed. Router# show interface vlan 20 Vlan20 is up, line protocol is up

up

#### Hardware is Cat5k Virtual Ethernet, address is 0010.f6a9.9800 (bia 0010.f6a9.9800)

Internet address is 10.10.11.1/24 MTU 1500 bytes, BW 100000 Kbit, DLY 100 usec, rely 255/255, load 1/255 Encapsulation ARPA, loopback not set ARP type: ARPA, ARP Timeout 04:00:00 Last input 00:00:00, output 00:00:56, output hang never Last clearing of "show interface" counters never Queueing strategy: fifo Output queue 0/40, 0 drops; input queue 0/75, 0 drops 5 minute input rate 2000 bits/sec, 5 packets/sec 5 minute output rate 2000 bits/sec, 2 packets/sec !--- Output suppressed. Router# exit Cat5500> (enable)

### <u>設定を検証する</u>

この文書で説明される設定を確認するために、いくつかの PING テストを実行できます。このセ クションでは、workstation2を使用してworkstation1、スイッチのsc0インターフェイス、および ルータモジュールのVLANインターフェイスにpingを実行します。

注:ワークステーションのデフォルトゲートウェイがルータモジュールのVLANインターフェイ スになるように設定されていることを確認してください。ネットワーク図に<u>よると</u>、 workstation1のデフォルトゲートウェイは10.10.1に、workstation2の場合は10.10.11.1に設定 されます。

#### <u>テスト1: Workstation2からWorkstation1にpingします</u>

C:\> ipconfig

C:\> ping 10.10.10.254

Pinging 10.10.10.254 with 32 bytes of data:

Reply from 10.10.10.254: bytes=32 time=10ms TTL=31 Reply from 10.10.10.254: bytes=32 time<10ms TTL=31 Reply from 10.10.10.254: bytes=32 time<10ms TTL=31 Reply from 10.10.10.254: bytes=32 time<10ms TTL=31

#### Ping statistics for 10.10.10.254:

Packets: Sent = 4, Received = 4, Lost = 0 (0% loss),
Approximate round trip times in milli-seconds:
 Minimum = 0ms, Maximum = 10ms, Average = 2ms

<u>テスト2:Workstation2からスーパーバイザエンジンのsc0インターフェイスにpingします。</u>

C:\> ping 172.16.80.40

Pinging 172.16.80.40 with 32 bytes of data:

Reply from 172.16.80.40: bytes=32 time<10ms TTL=59 Reply from 172.16.80.40: bytes=32 time<10ms TTL=59 Reply from 172.16.80.40: bytes=32 time<10ms TTL=59 Reply from 172.16.80.40: bytes=32 time<10ms TTL=59

Ping statistics for 172.16.80.40: Packets: Sent = 4, Received = 4, Lost = 0 (0% loss), Approximate round trip times in milli-seconds: Minimum = Oms, Maximum = Oms, Average = Oms テスト 3: ワークステーション2からルータモジュールのインターフェイスVLAN 1にpingを実行 します。

C:\> ping 172.16.80.79

Pinging 172.16.80.79 with 32 bytes of data:

Reply from 172.16.80.79: bytes=32 time<10ms TTL=255 Reply from 172.16.80.79: bytes=32 time<10ms TTL=255 Reply from 172.16.80.79: bytes=32 time<10ms TTL=255 Reply from 172.16.80.79: bytes=32 time<10ms TTL=255

#### Ping statistics for 172.16.80.79:

Packets: Sent = 4, Received = 4, Lost = 0 (0% loss),

Approximate round trip times in milli-seconds:

Minimum = Oms, Maximum = Oms, Average = Oms

<u>テスト4:Workstation2からルータモジュールのインターフェイスVLAN 10にpingを実行します</u>

C:\> ping 10.10.10.1

Pinging 10.10.10.1 with 32 bytes of data:

Reply from 10.10.10.1: bytes=32 time<10ms TTL=255 Reply from 10.10.10.1: bytes=32 time<10ms TTL=255 Reply from 10.10.10.1: bytes=32 time<10ms TTL=255 Reply from 10.10.10.1: bytes=32 time<10ms TTL=255

Ping statistics for 10.10.10.1: Packets: Sent = 4, Received = 4, Lost = 0 (0% loss), Approximate round trip times in milli-seconds: Minimum = Oms, Maximum = Oms, Average = Oms テスト 5: Workstation2からルータモジュールのインターフェイスVLAN 20にpingを実行します

C:\> ping 10.10.11.1

Pinging 10.10.11.1 with 32 bytes of data:

Reply from 10.10.11.1: bytes=32 time<10ms TTL=255 Reply from 10.10.11.1: bytes=32 time<10ms TTL=255 Reply from 10.10.11.1: bytes=32 time<10ms TTL=255 Reply from 10.10.11.1: bytes=32 time<10ms TTL=255

#### Ping statistics for 10.10.11.1:

Packets: Sent = 4, Received = 4, Lost = 0 (0% loss),
Approximate round trip times in milli-seconds:
 Minimum = 0ms, Maximum = 0ms, Average = 0ms

付録

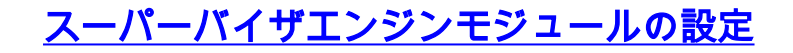

```
Cat5500> (enable) show config
This command shows non-default configurations only.
Use show config all to show both default and non-default configurations.
. . .
begin
!
# ***** NON-DEFAULT CONFIGURATION *****
1
!
#time: Tue Apr 10 2001, 09:09:54
1
#version 6.1(1)
1
set option fddi-user-pri enabled
set password $2$lx7B$WipkVnLnbYIfrBSqD2SN9.
set enablepass $2$6/eK$I3lDb2nnP7Fc9JKF3XwRW/
set prompt Cat5500>
1
#errordetection
set errordetection portcounter enable
!
#system
set system name Cat5500
#frame distribution method
set port channel all distribution mac both
1
#vtp
set vtp domain cisco
set vtp mode transparent
set vlan 1 name default type ethernet mtu 1500 said 100001 state active
set vlan 1002 name fddi-default type fddi mtu 1500 said 101002 state active
set vlan 1004 name fddinet-default type fddinet mtu 1500 said 101004 state active stp ieee
set vlan 1005 name trnet-default type trbrf mtu 1500 said 101005 state active stp ibm
set vlan 10,20
set vlan 1003 name token-ring-default type trcrf mtu 1500 said 101003 state active
mode srb aremaxhop 7 stemaxhop 7 backupcrf off
1
#ip
set interface sc0 1 172.16.80.40/255.255.255.0 172.16.80.255
set ip route 0.0.0.0/0.0.0.0 172.16.80.79
!
#set boot command
set boot config-register 0x2102
clear boot system all
1
# default port status is enable
1
1
#module 1 : 2-port 1000BaseSX Supervisor
#module 2 : 4-port 10/100BaseTX Supervisor
!
#module 3 : 3-port 1000BaseX Ethernet
1
#module 4 : 24-port 10/100BaseTX Ethernet
set vlan 10
            4/1-12
set vlan 20
            4/13-20
set spantree portfast
                      4/1-20 enable
!
```

#module 5 : 2-port MM OC-3 Dual-Phy ATM 1 #module 6 empty ! #module 7 : 1-port Route Switch ! #module 8 empty ! #module 9 empty 1 #module 10 empty ! #module 11 : 48-port 10BaseT Ethernet ! #module 12 : 2-port MM MIC FDDI ! #module 13 empty end Cat5500> (enable)

### <u>RSMの設定</u>

Router# show running-config Building configuration... Current configuration: Т version 12.0 service timestamps debug uptime service timestamps log uptime no service password-encryption 1 hostname Router ! enable password cisco ! ip subnet-zero ip cef ! ! process-max-time 200 1 interface Vlan1 ip address 172.16.80.79 255.255.255.0 no ip directed-broadcast ! interface Vlan10 ip address 10.10.10.1 255.255.255.0 no ip directed-broadcast 1 interface Vlan20 ip address 10.10.11.1 255.255.255.0 no ip directed-broadcast 1 ip classless ! 1 line con 0 transport input none line aux 0 line vty 0 4 password cisco login

! end

Router#

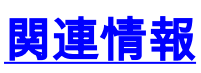

- ・Catalyst 4000 ファミリ用ルータ モジュール(WS-X4232-L3)の設定と概要
- ・PortFast と他のコマンドを使用したワークステーションの接続始動遅延の修復
- LAN 製品に関するサポート ページ
- LAN スイッチングに関するサポート ページ
- ・<u>テクニカルサポート Cisco Systems</u>